| ムービーメーカーのダウンロード                                                                                                    |                          |
|----------------------------------------------------------------------------------------------------|--------------------------|
| Microsoft Store からのダウンロードが上手く出来なかった場合<br>1)どのブラウザでも検索欄に「Windows Movie Maker 日本語版無料ダウン<br>下記のサイトを選択しクリックします。                                                                                                    | ロード」と入力し                 |
| Windows Movie Maker 日本語版無料ダウンロード<br>https://topwin-movie-maker.com/jp/download.html マ<br>無料ダウンロード 無料ダウンロード Windows Movie Maker 日本語版! ヘルプドキュメント W<br>Movie Makerをどうやってダウンロードとインストールする? Windows Movie Makerを利用し<br>真ファイルでどのように動画を製作しますか? | indows<br>て、写            |
|                                                                                                    |                          |
| Windows Movie Maker / Windows ムービー                                                                                                    | メーカー                     |
| 動画編集、こんな簡単では!                                                                                                    | ~ 1                      |
| ホームページ 製品 ダウンロード サポート マニュアル                                                                                                    |                          |
| Windows Movie Maker 日本語版無料ダウンロード 無料ダウ                                                                                                    | <i>"ンロー</i> ド            |
| お使いのバージョン OS に応じて、適切なダウンロードリンクを選択します。そして、日本語や他の言語を選択<br>します。                                                                                                    | コード Windows Movie<br>語版! |
| Windows 7, 8, 10 に適用: Windows XP, Vista に適用:                                                                                                    |                          |
| ダウンロード ダウンロード                                                                                                    |                          |

- 2) 自分のパソコンのバージョン OS の「ダウンロード」をクリック。
- 3) 操作を選んでください。と下段に画面が出たら「実行」をクリックする。

| windows-movie-maker-2016-multi.exe (77.1 MB) について行う操作を |    |    |          |       |   |
|--------------------------------------------------------|----|----|----------|-------|---|
| 選んでください。                                               | 実行 | 保存 | <b>^</b> | キャンセル | × |
| 場所: topwin-movie-maker.com                             |    |    |          |       |   |

- 4) その後は手順に沿って実行してください。
- 5) Microsoft の Windows Essentials が出てきましたら「承諾」をクリックする。 これで、ダウンロードとインストールが完了します。